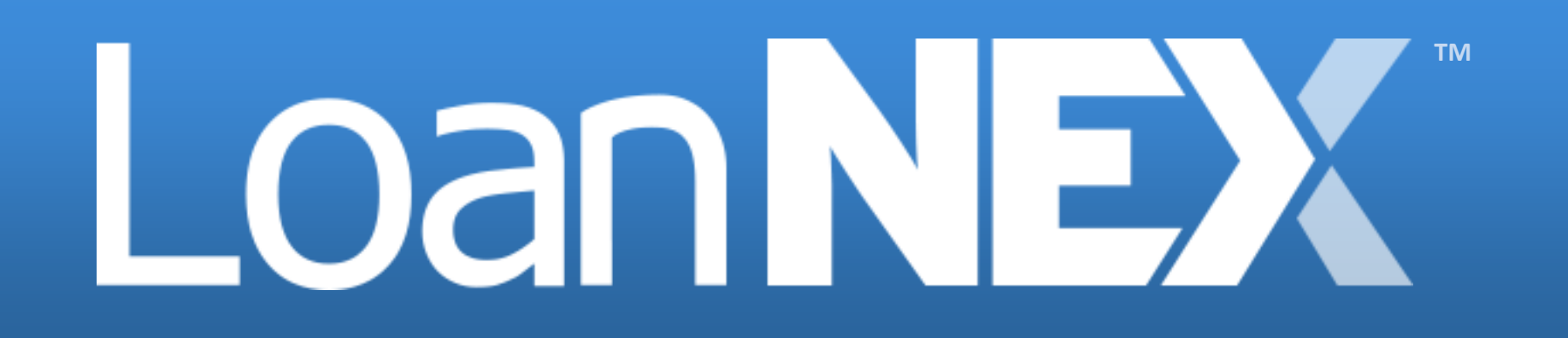

**Product & Rate Sheet Maintenance Guide** 

# LoanNEX Product & Rate Sheet Maintenance: Table of Contents

Select the link to go directly to page

- 1. Add Rate Sheet
- 2. Edit Rate Sheet
- 3. Activate Previously Archived Rate Sheet
- 4. Add Products
- 5. Add LLPAs
- 6. Add Eligibility Rules
- 7. <u>Attach Guidelines to Products</u>
- 8. <u>Steps where LNEX Intervention is needed</u>

#### **Add Rate Sheet**

#### 1. Manage Pricing-> Rate Sheets

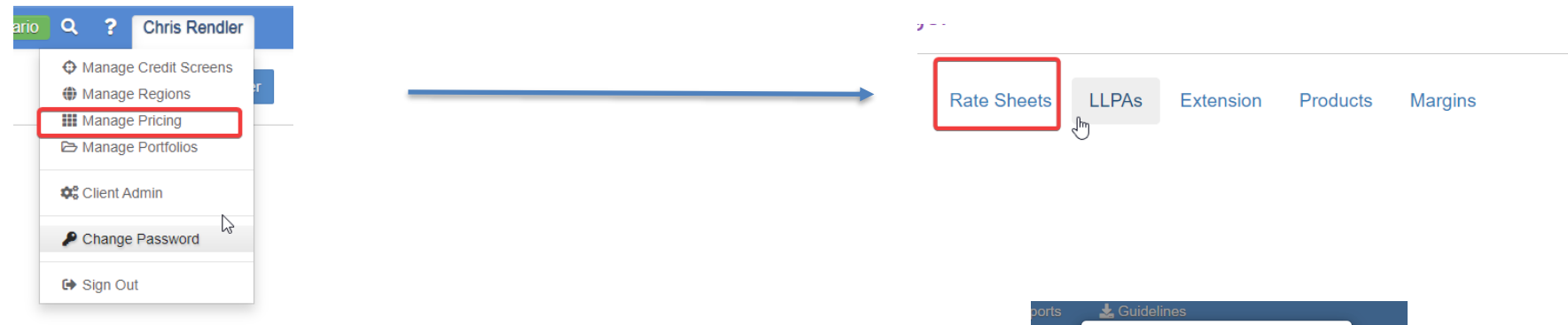

- 2. Add New Rate Sheet
- 3. Select Save

|      | 🛓 Guidelines                               |
|------|--------------------------------------------|
|      | Specify the name for the × new rate sheet: |
| ts N | Name:<br>Gold 30 Year Fixed                |
|      | Close Add Rate Sheet                       |
|      |                                            |

#### 1. Manage Pricing-> Rate Sheets->Rename

2. Enter new name and select 'Rename'

| Rate Shee   | ts LLF    | PAs Ex  | tension Pr        | oducts | Margins         |            |        |    |    |
|-------------|-----------|---------|-------------------|--------|-----------------|------------|--------|----|----|
| + Create Ra | ate Sheet | 🔔 Uploa | d Rate Sheet Fil  | e 🔄 Sł | iow Inactive Ra | ate Sheets |        |    |    |
| Rate Sheet: |           | Se      | ect Audit Versi   | on:    |                 | -          |        |    |    |
| Strawberry  |           | ¥ 1     | 2/16/2024 5:09 PI | и сат  | + Renam         | e 🖬 A      | rchive |    |    |
| Rate        | 15        | 25      | 30                | 35     | 45              | 50         | 60     | 75 | 90 |
| 8.0000      |           |         | 99.9600           |        | 99.8350         |            |        |    |    |
| 8.1250      |           |         | 100.0850          |        | 99.9600         |            |        |    |    |
| 8.2500      |           |         | 100.2500          |        | 100.1250        |            |        |    |    |
| 8.3750      |           |         | 100.3350          |        | 100.2100        |            |        |    |    |
| 8.5000      |           |         | 100.4600          |        | 100.3350        |            |        |    |    |
| 8.6250      |           |         | 100.5850          |        | 100.4600        |            |        |    |    |
| 8.7500      |           |         | 100.7100          |        | 100.5850        |            |        |    |    |
| 8.8750      |           |         | 100.8350          |        | 100.7100        |            |        |    |    |
| 9.0000      |           |         | 100.9600          |        | 100.8350        |            |        |    |    |
| 9.1250      |           |         | 101.0850          |        | 100.9600        |            |        |    |    |

| Rename Rate Sheet |        | ×      |
|-------------------|--------|--------|
| Er Snew name      |        |        |
|                   | Rename | Cancel |

Apply

#### **Archive Rate Sheet**

Rate sheets should be archived for base pricing grids that are no longer in use, via the following steps

#### Manage Pricing-> Rate Sheets->Archive

**Note:** If you attempt to archive a rate sheet that is still assigned to a product, you must first remove the rate sheet assignment from the product. An alert will appear (see screenshot below) if you attempt to archive a rate sheet linked to a product

| Create Ra | ate Sheet | 🛓 Upl  | oad Rate Sheet Fi  | le 🖬 St | now Inactive Ra | ate Sheets |         |    |    | AI   |
|-----------|-----------|--------|--------------------|---------|-----------------|------------|---------|----|----|------|
| e Sheet:  |           |        | Select Audit Vers  | ion:    | 1.0             |            | ,       |    |    |      |
| trawberry |           | $\sim$ | 12/16/2024 5:09 PI | M CST 🗸 | + Renam         |            | Irchive |    |    |      |
| Rate      | 15        | 25     | 30                 | 35      | 45              | 50         | 60      | 75 | 90 | Ra   |
| 8.0000    |           |        | 99.9600            |         | 99.8350         |            |         |    |    | this |
| 8.1250    |           |        | 100.0850           |         | 99.9600         |            |         |    |    |      |
| 8.2500    |           |        | 100.2500           |         | 100.1250        |            |         |    |    |      |
| 8.3750    |           |        | 100.3350           |         | 100.2100        |            |         |    |    |      |
| 8.5000    |           |        | 100.4600           |         | 100.3350        |            |         |    |    |      |
| 8.6250    |           |        | 100.5850           |         | 100.4600        |            |         |    |    |      |
| 8.7500    |           |        | 100.7100           |         | 100.5850        |            |         |    |    |      |
| 0.0760    |           |        | 100.8350           |         | 100.7100        |            |         |    |    |      |
| 0.0700    |           |        | 100.9600           |         | 100.8350        |            |         |    |    |      |
| 9.0000    |           |        |                    |         |                 |            |         |    |    |      |

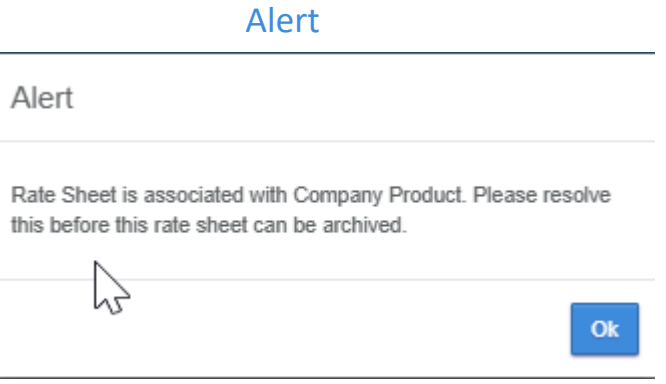

### **Activate Previously Archived Rate Sheet**

Previously archived rate sheets can be activated and used moving forward

- Manage Pricing-> Rate Sheets->Show Inactive Rate Sheets
- 2. Find Rate Sheet from dropdown and select Activate Done - Rate Sheet will now be accessible to assign to Products

| Rate St   | neets LL     | .PAs Ext | tension      | Products | Margins      |             |    |    |    |               |                   |               |         |                |          |         |          |         |       |    |  |
|-----------|--------------|----------|--------------|----------|--------------|-------------|----|----|----|---------------|-------------------|---------------|---------|----------------|----------|---------|----------|---------|-------|----|--|
| + Create  | e Rate Sheet | 1 Upload | d Rate Sheet | File S   | how Inactive | Rate Sheets |    |    |    |               | Rate She          | eets LL       | PAs Ext | ension         | Products | Margins |          |         |       |    |  |
| Rate Shee | t:           |          |              |          |              |             |    |    |    |               | Show A            | Active Rate S | iheets  |                |          |         |          |         |       |    |  |
| Select    |              | $\sim$   |              |          |              |             |    |    |    | $\rightarrow$ |                   |               |         |                |          | In      | active F | Rate Sh | leets |    |  |
| Rate      | 15           | 25       | 30           | 35       | 45           | 50          | 60 | 75 | 90 |               | Rate Sheet:       | :             |         |                | 1        |         |          |         |       |    |  |
| Apply     |              |          |              |          |              |             |    |    |    |               | Blueberry<br>Rate | 15            | 25      | activate<br>30 | 35       | 45      | 50       | 60      | 75    | 90 |  |

- 1. Manage Pricing
- 2. Products->Add Product

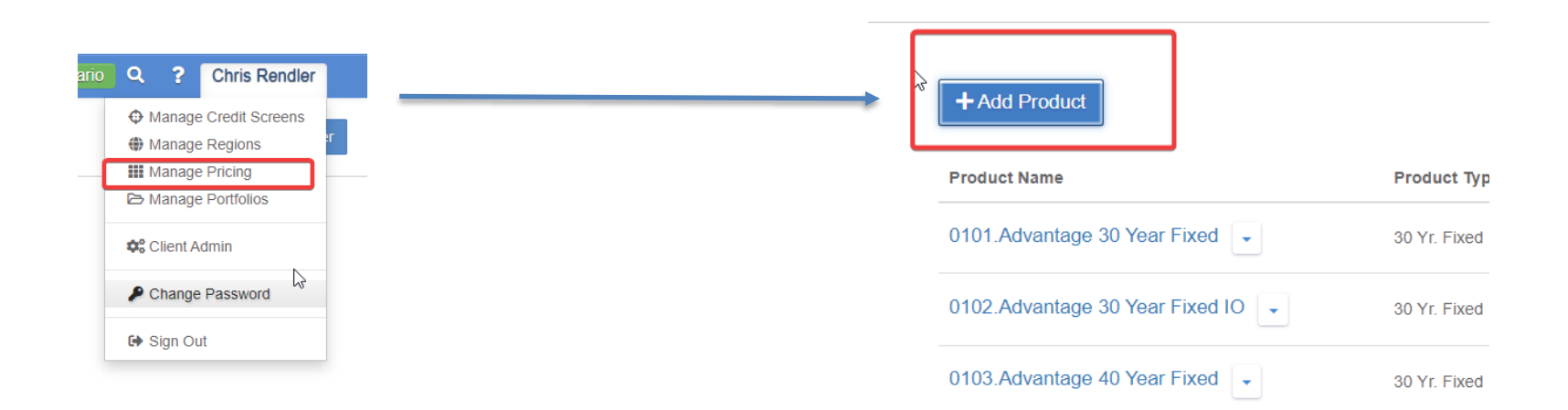

## **Add Products**

- Name
- Type
- Product Code
  - Only needed if Client Level Margin is being used
  - If Client Level Margin is used, review resource center document LoanNEX Client Level Margins
- o Rate Sheet
  - Select Rate sheet created in prior step
- o ARM Data
  - Only applicable if product is ARM, if Fixed leave blank
- o Q Rate Rules
  - Only needed if qualifying rate rules should apply
- Floors & Ceilings
  - Add appropriate price/rate floors & ceilings (NOTE: If Max Price is NOT at the product level, but dependent upon loan characteristics such as prepay structure or state, then those should be configured later on as LLPA's
  - Display Full Coupon Stack: With the box unchecked, only the first rate that hits max price will display to users. If you wish to show ALL rates that hit max price to users, the box should be selected

| ition | <b>≓</b> Exchange | Reports 🕈 | 🛓 Guidelin | es       |   |  | Add Scena | ario (BET | A) I |
|-------|-------------------|-----------|------------|----------|---|--|-----------|-----------|------|
| Prod  | luct              |           |            |          |   |  |           |           | ×    |
|       | Product Name: *   |           |            |          |   |  |           |           |      |
|       | Product Type: *   |           |            |          |   |  |           |           |      |
|       | Product Code:     |           |            |          |   |  |           | ~         |      |
|       |                   |           |            |          |   |  |           |           |      |
|       | Rate Sheet: *     |           |            |          |   |  |           | ~         |      |
|       | Floors & Ceiling  | gs        |            |          |   |  |           |           |      |
|       | ARM Data          |           |            |          |   |  |           |           |      |
|       | Q Rate Rules      |           |            |          |   |  |           |           |      |
|       |                   |           | ~          | +<br>ANI | p |  | ~         |           |      |

# **Add Adjustments**

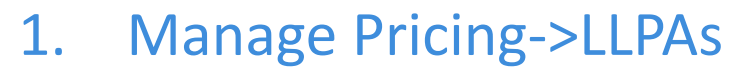

- 2. Add all Adjustments for new Product:
  - For detailed instructions on creating LLPAs, review Resource Center document Managing Adjustments Guide

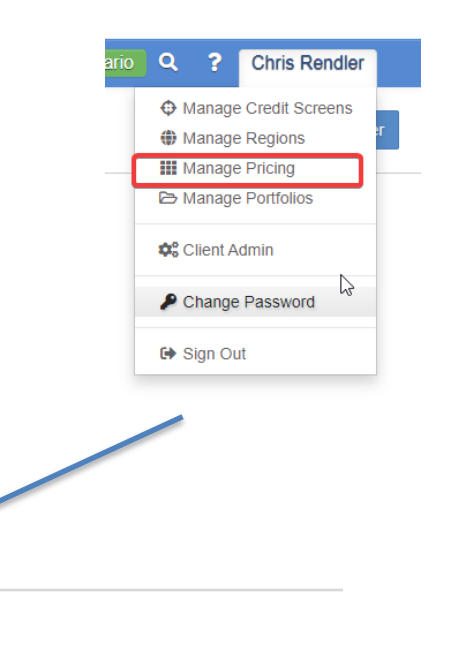

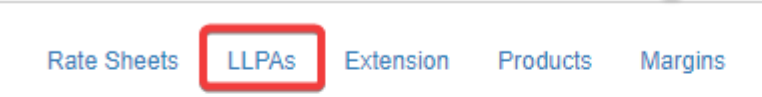

# **Add Eligibility Rules**

- 1. Manage Credit Screens
- 2. Add all Overlays
- 3. Add Overlay Groups
- 4. Attach Overlay Groups to Primary Screens
- For best practices and a detailed guide, consult document
   Managing Eligibility in the Resource Center

|                                                                                                    | Client Admin      |
|----------------------------------------------------------------------------------------------------|-------------------|
| LOanNEX® <sup>®</sup> Pipeline ≓ Collaboration ≓ Exchange <sup>®</sup> Reports <sup>*</sup> Guidelines | P Change Password |
| Credit Screen Manager                                                                                  | G Sign Out        |
| 14 Add Program Rankings                                                                                | Versions          |
| Primary Overlay Overlay Groups Secondary Softstops Guidelines TPO                                      |                   |
| + Add Primary E Collapse All                                                                           |                   |
| Prime Jumbo 👻                                                                                          |                   |
| Screen Name History                                                                                    |                   |
| Testing - Full Doc                                                                                     |                   |

Chris Rendler

10

Manage Credit Screens
 Manage Regions
 Manage Pricing
 Manage Portfolios

## **Attach PDF Guidelines to Programs**

- 1. Manage Credit Screens-> Guidelines
- 2. Add Guidelines
  - PDF preferred
- 3. Attach to Primary Screens
  - Select Change in dropdown and add guidelines from step 2

| Chris Rendler                                               |                                                                   | + Add Primary Collapse All                           |
|-------------------------------------------------------------|-------------------------------------------------------------------|------------------------------------------------------|
| Manage Credit Screens     Manage Regions     Manage Pricing | I i Add Program Rankings                                          | Prime Jumbo                                          |
| ➢ Manage Portfolios                                         | Primary Overlay Overlay Groups Secondary Softstops Guidelines TPO | Screen Name Add Screen                               |
| ¢ <sup>e</sup> Client Admin                                 | + Add Guidelines                                                  | Testing - Full Doc<br>Lending Guidelines 🗸<br>Change |
| Change Password                                             | Utsplay Name record of bus -test 22                               | View record of bus -test 22                          |
| € Sign Out                                                  | TESTING                                                           | Cuestionnaire ✓<br>Screen Name                       |
|                                                             |                                                                   | Testing - Full Doc - I/O                             |

Versions

Once the above steps are completed, LoanNEX will assist with a few items. Please reach out to <u>investorsupport@loannex.com</u> to help with the following items:

- 1. Rate Sheet Mapping
- 2. Adding Program Codes
- 3. Q&A (if needed)
- 4. Import Regions (if new regions need to be imported)

## **Steps after LoanNEX Intervention is Complete**

- 1. Turn on Primary Screens
- 2. Once LoanNEX completes step 2 from previous slide, you'll need to activate primary screens by toggling this button below:
- 3. Navigate to Manage Credit Screens->Primary

| Testing2 -               |         |              |                    |               | Testing2 (C0096)      | Off 💽 Active     |
|--------------------------|---------|--------------|--------------------|---------------|-----------------------|------------------|
| Screen Name              | History | Products     | Overlay Groups     | Softstops     | Last Updated          | Updated By       |
| Testing - Full Doc - I/O | "3 View | 0 Product(s) | 4 Overlay Group(s) | 0 Softstop(s) | 8/28/2023 1:34 PM CDT | ChrisRendlerDemo |

## **Place Programs in appropriate Pricing Tier**

- 1. The products will now need to be placed in appropriate pricing tiers
- 2. For testing, products should be placed in the Testing Tier
  - Navigate to Client Admin ->Buyside Pricing Tiers

|                       | General Settinos       |
|-----------------------|------------------------|
|                       | 🔹 Users                |
|                       | Notification Groups    |
| Q ? Chris Rendler     | NEX App                |
| Manage Credit Screens | Pricing Tables         |
| Manage Regions        | Exchange Seller        |
| Manage Pricing        | E Pricing Tiers        |
|                       | \$ Margins & Comps     |
| 🗱 Client Admin        | M Pipeline Access      |
| Change Password       | Next Steps (Send To:)  |
| Ch Circo Out          | Private Label          |
| G Sign Out            | Exchange Buyer         |
|                       | △ Natifications        |
|                       | Pricing Tiers          |
|                       | in Pipeline Access     |
|                       | 14 Auto Loan Numbering |
|                       | \$ Admin Fee           |

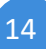

#### Place Programs in appropriate Pricing Tier (continued)

- 1. Open up the Testing Tier
- 2. Move the new product over to **Selected Products**
- 3. Move your Lender Name over to Selected Investors
  - This will expose the new product ONLY to your internal users, not all sellers
- 4. Done! At this point you should be able to run scenarios to test all aspects of your new product build

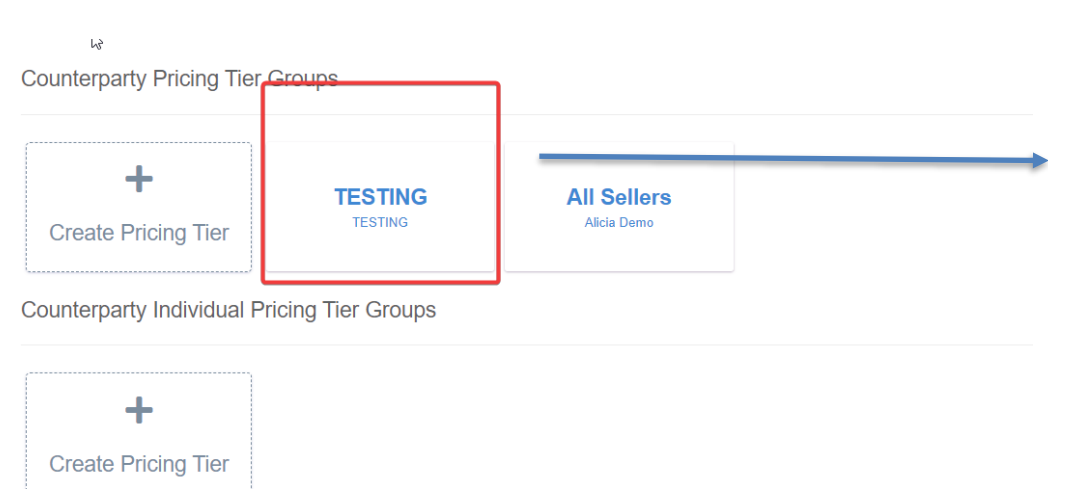

| TESTING                                                                                                    |                                             |  |  |  |  |  |  |
|----------------------------------------------------------------------------------------------------|---------------------------------------------|--|--|--|--|--|--|
| Description *                                                                                                    |                                             |  |  |  |  |  |  |
| TESTING                                                                                                    |                                             |  |  |  |  |  |  |
| Tags:                                                                                                    | //                                          |  |  |  |  |  |  |
| Add a tag                                                                                                    |                                             |  |  |  |  |  |  |
| Available Products                                                                                                    | Selected Products                           |  |  |  |  |  |  |
| Showing all 30                                                                                                    | Showing all 1                               |  |  |  |  |  |  |
| Filter                                                                                                    | Filter                                      |  |  |  |  |  |  |
| TESTING GOLD: Full Doc - 5/6 ARM (4/1 ARM )           19 Bicsayne 30 year (30 Yr, Fixed)           19 Bicsayne 30 year (30 ARM (30 Yr, Fixed))           101 Advantage 30 Year Fixed (30 Yr, Fixed)           1013 Advantage 30 Year Fixed (30 Yr, Fixed)           Selected Lock Periods * Edit Cushion           15 x   30 x   45 x   60 x   75 x   90 x | TESTING GOLD: Fuil Doc - 5/6 ARM (5/6 ARM _ |  |  |  |  |  |  |
| Available Lenders                                                                                                    | Selected Lenders                            |  |  |  |  |  |  |
| Showing all 7                                                                                                    | Showing all 1                               |  |  |  |  |  |  |
| Filter                                                                                                    | Filter                                      |  |  |  |  |  |  |
| >> >                                                                                                    | <u> </u>                                    |  |  |  |  |  |  |
| Sales and Support Demo                                                                                                    | Chris Rendler                               |  |  |  |  |  |  |